# **Claims Submission Process**

To access our portal, visit BuckeyeHealthPlan.com/providers.html

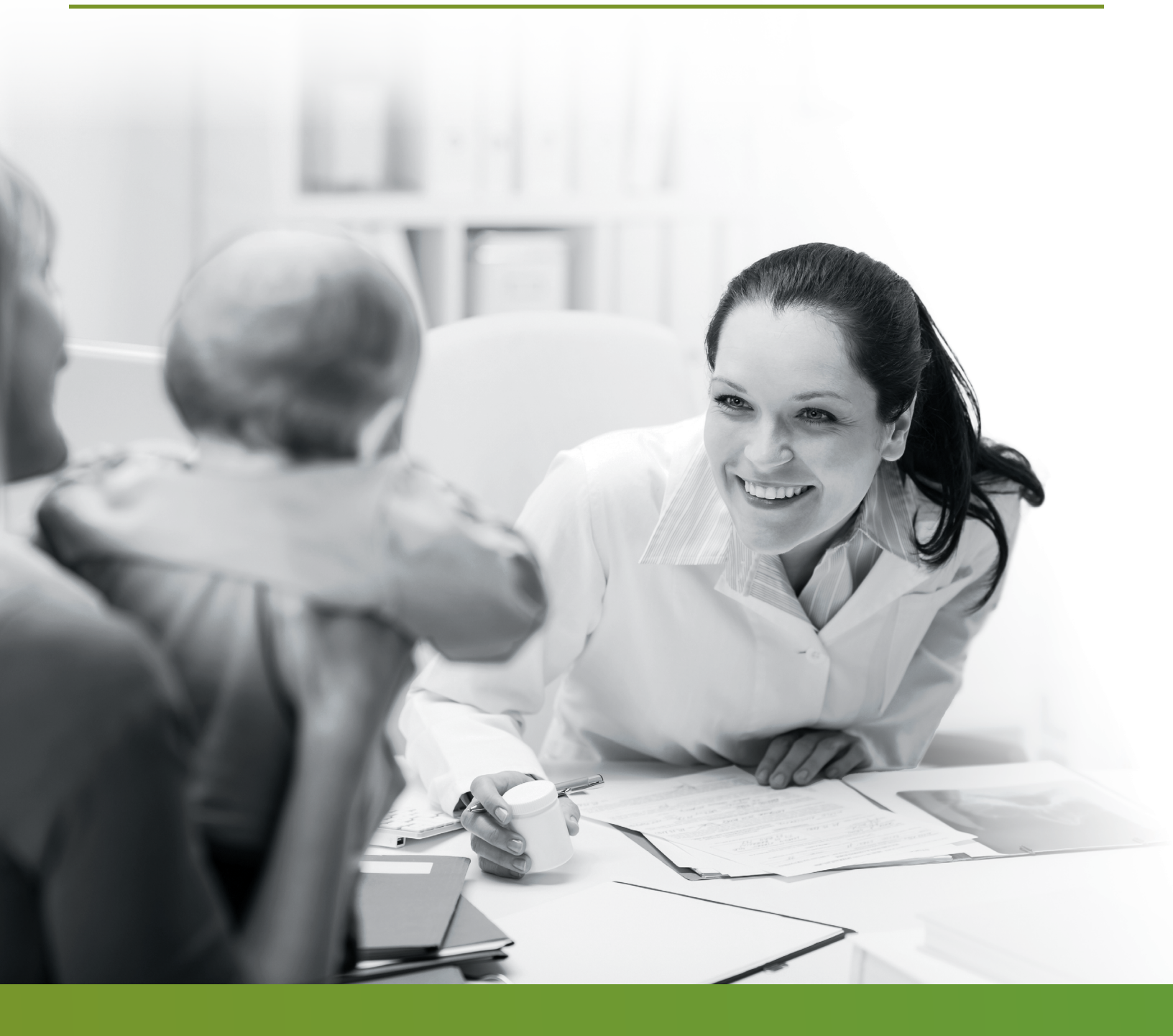

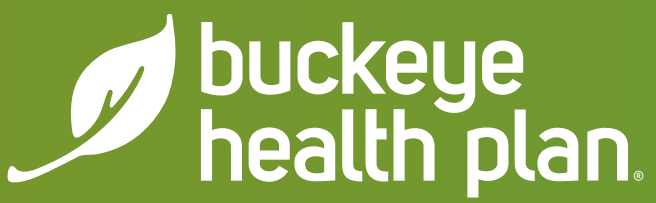

#### Claims

To access Claim information from inside the patient record,

1. Select Claims on the left.

Note: The Claims tab of the patient record allows you to view any recent claims for the patient, and also create a new claim. If the patient has any recent claims, they display on this tab.

The following screen appears:

| No. of Concession, Name  | _                  |          | Eligibility                | L.<br>Patients | Authorizations | Claims   | Messaging |                      |              |
|--------------------------|--------------------|----------|----------------------------|----------------|----------------|----------|-----------|----------------------|--------------|
| Jewing Patients For :    |                    |          |                            |                |                |          |           |                      | Find Patient |
| Back to Patient List     |                    |          |                            |                |                |          |           |                      |              |
| Överview                 | CLAM               | REFIACCT | DOS                        | PAYMENT        | PAYMENT        | SERVICIN | 6         | BILLED/              |              |
| Cost Sharing             | NO. †              | NO/1     | RANGE 1                    | DATE :         | DATE :         | PROVIDER | R1        | PAID 1               | STATUS :     |
| Assessments              | 003104034099       | 8        | 01/28/2015 -<br>01/28/2015 | 02/09/2015     | 01/31/2015     |          |           | \$230.007<br>\$53.44 | PAID         |
| Health Record            | One item found. Pa | ge 1/1 1 |                            |                |                |          |           |                      |              |
| Care Plan                | Create a New       | Claim    |                            |                |                |          |           |                      |              |
| Authorizations           |                    |          |                            |                |                |          |           |                      |              |
| Referrals                |                    |          |                            |                |                |          |           |                      |              |
| Coordination of Benefits |                    |          |                            |                |                |          |           |                      |              |
| Glaims                   |                    |          |                            |                |                |          |           |                      |              |

2. Click the Green Create a Claim button to begin a new claim for this patient.

|                      | Cinge May                  | L.<br>Patients | 2<br>Authorizations | Claims   | Wrstaging  |              |
|----------------------|----------------------------|----------------|---------------------|----------|------------|--------------|
| Viewing Clasms For : | • •                        |                |                     |          | Upload EDI | Create Claim |
| Choose Claim for     |                            |                |                     |          |            |              |
| Choose a Claim Type  |                            |                |                     |          |            |              |
| CMS 1500             |                            |                | CI                  | NS U     | B-04       |              |
| Professional Claim + |                            | 1              | Inst                | tutional | Claim +    |              |
|                      |                            |                |                     |          |            |              |
| Terms & Cond         | ditions Privacy Policy Cop | yright © 201   | 5, Centene Corpo    | ration   |            |              |
|                      |                            |                |                     |          |            |              |

#### 1. Select **Professional Claim** by clicking the green button.

The following screen appears.

|                                                                                  | Tour Progres                            |                |    |  |        |
|----------------------------------------------------------------------------------|-----------------------------------------|----------------|----|--|--------|
| THIS SECTION<br>General Info Information                                         | about the dates of the claim.           |                |    |  |        |
|                                                                                  |                                         |                |    |  | Next + |
| equired field                                                                    |                                         |                |    |  |        |
|                                                                                  |                                         |                |    |  |        |
| Patient's Account Number*                                                        | XXXXXXXXXXXXXXXXXXXXXXXXXXXXXXXXXXXXXXX |                |    |  | 26     |
| Patient's Account Number*<br>Date of current illness,<br>injury, Pregnancy (LMP) | Select Type                             | •   [ MM/DD/YY | YY |  | 26     |

- 2. In the General Info section, populate the Patient's Account Number, and other information related to the patient's condition by typing into the appropriate fields.
- 3. Click Next.

#### Adding Diagnosis codes and coordination of benefits

- 4. Add the Diagnosis Codes for the patient in Box 21
- 5. Click the Add button to save the appropriate Diagnoses code for the patient

| e information.                                                                    |
|-----------------------------------------------------------------------------------|
|                                                                                   |
| Next +                                                                            |
|                                                                                   |
| note that for the claim statement dates entered,<br>ID-9 codes only are accepted. |
| diagnosis code and click on Add button)                                           |
| Hamave X                                                                          |
|                                                                                   |
| Next +                                                                            |
|                                                                                   |

6. Click the **Coordination of Benefits Button** (if applicable) or the **Next** button.

#### Adding Coordination of Benefits

7. Click Add Coordination of Benefits to include any payments made by another insurance carrier (if applicable)

| Couries 7  | CERN Community        | 5 |  |
|------------|-----------------------|---|--|
| Garren     | Abe Contra Contractor |   |  |
| Policy Nur | ber*                  | c |  |
|            |                       |   |  |

- 8. Enter the Carrier Type and the Policy Number
- 9. Click Next

#### Primary Insurance

| Amount Allowed*                                   | 100.00                                                                        |          |
|---------------------------------------------------|-------------------------------------------------------------------------------|----------|
| Deductible                                        | XXXX.XX                                                                       |          |
| Сорау                                             | XXXX.XX                                                                       |          |
| Co-Insurance                                      | XXXX.XX                                                                       |          |
| Amount Paid                                       | 100.00                                                                        |          |
| ce Line Denial Reaso<br>denied category,enter amo | ns<br>unt and click "Add Denied Reason" to add a denied amount to your claim. |          |
| Denied Category                                   | Select                                                                        |          |
| Denied Category<br>Denied Amount                  | Select                                                                        |          |
| Denied Category Denied Amount                     | Select  XXXX.XX  Add Denied Reason                                            |          |
| Denied Category                                   | Select  XXXX XX  Add Denied Reason  \$ 158.39 Non-Covered Service             | Remove X |

- 10. Enter the pertinent information from the primary insurance
  11. Select Save/Update
- 12. Click Next

#### Adding Service Lines to the claim

The following screen appears:

| rofessional Claim for         | Your Progress                                                      | $\rangle \rangle$ |
|-------------------------------|--------------------------------------------------------------------|-------------------|
| THIS SECTION<br>Service Lines | Enter maximum of 50 service lines.                                 |                   |
| + Back                        |                                                                    | Next +            |
| Total:\$100.00                | * Required field Delete                                            | Save / Update     |
| + New Service Line            | Now Viewing 992147 \$100.00                                        |                   |
| PROCEDURE / CHARGES           | Dates of Service* From 03/03/2014 To 03/03/2014                    | 24.8              |
| 99214/\$100.00                |                                                                    |                   |
|                               | Place of Service* 11 PROVIDERS OFFICE •                            | 24.6              |
|                               | Procedure Code* 99214                                              | 24.6              |
|                               | Modifiers XX Add Please enter the modifier and click the Add butto | n.                |
|                               | Diagnosis Code(s)* 🛛 473 - CHRONIC SINUSITIS                       | 24.8              |
|                               | Charges* 100.00                                                    | 241               |
|                               | Days / Units* 1                                                    | 24.0              |
|                               | Family Planning Yes No EPSDT Select.                               | 24h               |
|                               | NDC NDC                                                            | NDC               |

13. In the Service Lines section, add your service line information.

\*\*\*Note: When entering charges for the service billed, include the decimal point to ensure the data is populated accurately. For example, 99.00 convert to \$99.00.

- 14. To add additional service lines, click the **Save/Update** button and then click the **New Service Line** button. Enter up to 99 service lines.
- 15. Click Next

# Adding Provider Information to the claim

| and the second second second second second second second second second second second second second second second                                                                                                    |                                                                                                    |                                     |                                                                      |              |               |            | -                         |
|----------------------------------------------------------------------------------------------------|----------------------------------------------------------------------------------------------------|-------------------------------------|----------------------------------------------------------------------|--------------|---------------|------------|---------------------------|
| wing Claims For 2                                                                                                    |                                                                                                    |                                     | •                                                                    |              | 1             | Upload EDI | Create Claim              |
|                                                                                                    |                                                                                                    |                                     | ×                                                                    | Deserves     |               |            |                           |
| Protessional Graim for                                                                                                    |                                                                                                    |                                     | -11                                                                  | our Progress | 1_1           | / /        | / / /                     |
| Providers Provide                                                                                                    | rts on this claim.                                                                                                    |                                     |                                                                      |              |               |            |                           |
| + Back                                                                                                    |                                                                                                    |                                     |                                                                      |              |               |            | Next +                    |
| * Required Seld                                                                                                    |                                                                                                    |                                     |                                                                      |              |               |            |                           |
| Referring Provider                                                                                                    |                                                                                                    |                                     |                                                                      |              |               |            |                           |
| NPI                                                                                                    |                                                                                                    |                                     |                                                                      |              |               |            | 17.                       |
| XXXXXXXXXXXXXXXXXXXXXXXXXXXXXXXXXXXXXX                                                                                                    | ovidur                                                                                                    |                                     |                                                                      |              |               |            | Contraction of the second |
| Last Name or Organizational Name                                                                                                    | First Na                                                                                                    | me                                  |                                                                      |              |               |            |                           |
| Last Name Find P                                                                                                    | evider First I                                                                                                    | lame .                              |                                                                      |              |               |            |                           |
| API Medicaid Provider<br>2000000000 200000000000000000000000000                                                                                                    | # Tax ID<br>First Name                                                                                                    | ed Provider                         |                                                                      |              |               |            | 24j                       |
| Last Name                                                                                                    | First Name                                                                                                    | Over 7                              |                                                                      |              |               |            |                           |
| Billing Provider                                                                                                    |                                                                                                    |                                     |                                                                      |              |               |            |                           |
| fax ID                                                                                                    |                                                                                                    |                                     |                                                                      |              |               |            | 33                        |
|                                                                                                    | A 1001                                                                                                    |                                     | 1121020-00120-00200                                                  |              |               |            |                           |
| Vame*                                                                                                    | NPI                                                                                                    |                                     | Medicaid Provider                                                    |              |               |            |                           |
| Name*<br>Last Name                                                                                                    | 300000000                                                                                                    |                                     | X00000000                                                            |              |               |            |                           |
| Name*<br>Last Name<br>5ddress* City*                                                                                                    | 5000000000<br>State*                                                                                                    | Zip*                                | Medicald Provider                                                    |              |               |            |                           |
| Name* Last Name  kddress* City*  X00000000X  X0000000X                                                                                                    | State*                                                                                                    | Zip*                                | Nedicaid Provider                                                    |              |               |            |                           |
| Name*<br>Last Name<br>Address* City*<br>X0000000000 X0000000000000000000000000                                                                                                    | Sale*<br>Select.                                                                                                    | Zip*                                | Medicaid Provider                                                    |              |               |            |                           |
| Name* Last Name kddress* City* XXXXXXXXXXXXXXXXXXXXXXXXXXXXXXXXXXXX                                                                                                    | State*<br>State*<br>Select.                                                                                                    | Zip*<br>XXXXXX<br>• As Billing Prov | Medicaid Previder                                                    |              |               |            | 12                        |
| Name* Last Name Address* City* XXXXXXXXXXXXXXXXXXXXXXXXXXXXXXXXXXXX                                                                                                    | State*<br>Select.<br>Select.<br>NFT<br>XXXXXXXXXXXXXXXXXXXXXXXXXXXXXXXXXXX                                                                                         | 20p*<br>XXXXXX<br>o As Binny Prov   | Medicaid Provider                                                    |              |               |            | 22                        |
| Name* Last Name  Address* City* X000000000  X00000000  City* X000000000  City* X00000000  City* X00000000  City* X00000000  City* X00000000  City* X00000000  City* X00000000  City* X0000000  City* X00000000  City* X0000000  City* X0000000  City* X00000000  City* X0000000  City* X0000000  City* X0000  City* X0000  City* X0000  City* X0000  City* X000  City* X000  City* X000  City* X000  City* X000  City* X000  City* X000  City* X000  City* X000  City* X000  City* X00  City* X00  City* X00  City* X00  City* X00  City* X00  City* X00  City* X00  City* X00  City* X00  City* X00  City* X0 X00  City* X0 X00  City* X0 X0 X0 X0 X0 X0 X0 X0 X0 X0 X0 X0 X0 | Nari<br>Socoocococococococococococococococococo                                                                                                    | Zip*<br>XXXXXX<br>a As Billing Prov | Medicaid Previder                                                    |              | Žip           |            | 22                        |
| Name* Last Name Address* City* X000000000 X00000000 Xame Last Name Address X000000000X                                                                                                    | Nan           300000000           State*           Select.           cation           Same           NPI           300000000x           City           3000000000x | Zip*<br>XXXXXX<br>> As Balang Prov  | Medicaid Previder                                                    |              | Ζφ<br>• 20000 |            | 22                        |
| Name* Last Name Address* City* X00000000X X0000000X Service Facility Lo Name Last Name X00000000X                                                                                                    | Nan<br>Soboodooox<br>State*<br>Select.<br>Cation Sam<br>NFI<br>Soboodooox<br>City<br>Soboodooox                                                                    | Zip*<br>XXXXXX<br>> As Being Pro    | Medicaid Previder<br>200000000<br>vider<br>State<br>State<br>Select. |              | Zp<br>• XXXXX |            | 22                        |
| Vame* Last Name  Address* City* XXXXXXXXXX Service Facility Lo  Same Last Name Vddress XXXXXXXXXXXXXXXXXXXXXXXXXXXXXXXXXXX                                                                                                    | Nam           1000000000           State*           Select.           cation           NFI           100000000x           City           1000000000x               | Zip*<br>XXXXXX<br>6 As Billing Pro  | Medicaid Provider                                                    |              | 2p<br>• 20000 |            | 22.                       |

- 16. Enter referring and billing provider information17. Enter Service Facility Location18. Click Next

## Adding Attachments to a claim.

The following screen appears:

|                                | Elgébility                             | L. Z<br>Patients Authorizations           | Claims Messaging    |                        |
|--------------------------------|----------------------------------------|-------------------------------------------|---------------------|------------------------|
| hewing Claims For :            | •                                      | •                                         | 1 Upload E          | Di Create Claim        |
| Professional Claim for         | Your Progress                          | $\rightarrow$ $\rightarrow$ $\rightarrow$ |                     |                        |
| THIS SECTION<br>Attachments Ad | d attachments to the claim (5MB limit) |                                           | Supported types are | jpg, tif, pdf and tiff |
| ttachments                     |                                        |                                           |                     |                        |
| ie*                            | Attachment Type*                       |                                           |                     |                        |
| Browse                         | Select Type                            |                                           | Albach              |                        |
| Itachment Name                 |                                        | Туре                                      |                     |                        |
|                                |                                        | Consent F                                 | 9em                 | Reduce                 |
| + Back                         | If there are no                        | attachments, click Ne                     | ext.                | Next +                 |
|                                |                                        |                                           |                     |                        |

19. In the Attachments section you can Browse and Attach any documents to the claim as desired.

Note: If you have no attachments, skip this section

20. Click Next

## The Review Section of the claim

|                                                      | ns For :                                                                                                    |                                              |                           | •                                | ·                                                         |                                       |                      |                                     | n                | Upload EDI | Create C         |
|------------------------------------------------------|----------------------------------------------------------------------------------------------------|----------------------------------------------|---------------------------|----------------------------------|-----------------------------------------------------------|---------------------------------------|----------------------|-------------------------------------|------------------|------------|------------------|
|                                                      |                                                                                                    |                                              |                           |                                  |                                                           |                                       |                      |                                     | _                |            |                  |
| rofessi                                              | onal Claim                                                                                                    | for                                          |                           |                                  | Your Progress                                             |                                       | <u> </u>             | $\geq$                              |                  |            |                  |
|                                                      |                                                                                                    |                                              | unur da                   | im and subm                      |                                                           |                                       |                      |                                     |                  |            |                  |
| You are                                              | e correcting a                                                                                                    | claim for                                    | your cla                  | im and subm                      |                                                           |                                       |                      |                                     |                  |            |                  |
| Almo                                                 | ost do                                                                                                    | ne!                                          |                           |                                  |                                                           |                                       |                      |                                     |                  |            | Submit-          |
| ou can go                                            | back to review                                                                                                    | your claim or                                | submit no                 | w.                               |                                                           |                                       |                      |                                     |                  |            |                  |
| Clai                                                 | im Id:                                                                                                    |                                              |                           |                                  |                                                           |                                       |                      |                                     |                  |            |                  |
| Membe                                                | r Record Num                                                                                                    | er:                                          |                           |                                  |                                                           |                                       |                      |                                     |                  |            |                  |
| Patient                                              | 's Account Num                                                                                                    | iber:                                        |                           |                                  |                                                           |                                       |                      |                                     |                  |            |                  |
| Ger                                                  | neral In                                                                                                    | fo                                           |                           |                                  |                                                           |                                       |                      |                                     |                  |            |                  |
| Hospita                                              | lized From:                                                                                                    |                                              |                           |                                  |                                                           |                                       |                      |                                     |                  |            |                  |
| Hospita                                              | lized To:<br>Lab?: No                                                                                                    |                                              |                           |                                  |                                                           |                                       |                      |                                     |                  |            |                  |
| Outside                                              | Lab Amount                                                                                                    |                                              |                           |                                  |                                                           |                                       |                      |                                     |                  |            |                  |
| CLIA N                                               | umber:                                                                                                    | mper.                                        |                           |                                  |                                                           |                                       |                      |                                     |                  |            |                  |
| Diagno                                               | sis Codes                                                                                                    |                                              |                           |                                  |                                                           |                                       |                      |                                     |                  |            |                  |
| 95909                                                | - INJURY FAC                                                                                                    | CESNECK OTH                                  | ER&UNS                    | PECIFIED                         |                                                           |                                       |                      |                                     |                  |            |                  |
| 7231 -                                               | - CERVICALG                                                                                                    | A                                            |                           |                                  |                                                           |                                       |                      |                                     |                  |            |                  |
| 7245 -                                               | - UNSPECIFIE                                                                                                    | D BACKACHE                                   |                           |                                  |                                                           |                                       |                      |                                     |                  |            |                  |
| Ser                                                  | vice Li                                                                                                    | nes                                          |                           |                                  |                                                           |                                       |                      |                                     |                  |            |                  |
|                                                      |                                                                                                    |                                              |                           |                                  |                                                           |                                       |                      |                                     |                  |            |                  |
| Line                                                 | From                                                                                                    | То                                           | Place                     | Proc                             | Diagnosis                                                 | Amount                                | Days/Units           | Family Plan                         | EPSDT            | NDC Su     | pplemental info  |
| Line<br>1                                            | 03/19/2015                                                                                                    | To<br>03/19/2015                             | Place<br>41               | Proc<br>A0429 (SH)               | Diagnosis<br>95909,7231,7245                              | Amount<br>\$815.67                    | Days/Units           | Family Plan                         | EPSDT            | NDC Su     | pplemental Info  |
| Line<br>1<br>2                                       | From<br>03/19/2015<br>03/19/2015                                                                                                    | To<br>03/19/2015<br>03/19/2015               | Place<br>41<br>41         | Proc<br>A0429 (SH)<br>A0425 (SH) | Diagnosis<br>95909,7231,7245<br>95909,7231,7245           | Amount<br>\$815.67<br>\$175.88        | Days Units 1 12      | Family Plan<br>No<br>No             | EPSDT            | NDC Su     | pplemental info  |
| Line 1 2 Pro                                         | 03/19/2015<br>03/19/2015<br>03/19/2015                                                                                                    | To<br>03/19/2015<br>03/19/2015               | Place<br>41<br>41         | Proc<br>A0429 (SH)<br>A0425 (SH) | Diagnosis<br>95909,7231,7245<br>95909,7231,7245           | Amount<br>\$815.67<br>\$175.88        | Days/Units 1 12      | Family Plan<br>No<br>No             | EPSDT            | NDC Su     | ppiermental Info |
| Line 1 2 Provid                                      | 03/19/2015<br>03/19/2015<br>03/19/2015<br>OVICIES<br>der Type                                                                                                    | To<br>03/19/2015<br>03/19/2015               | Place<br>41<br>41<br>Name | Proc<br>A0429 (SH)<br>A0425 (SH) | Diagnosis<br>95909,7231,7245<br>95909,7231,7245<br>Tax ID | Amount<br>\$815.67<br>\$175.88<br>NPI | Days/Units 1 12 Me   | Family Plan<br>No<br>No<br>dicaid # | EPSDT            | NDC Su     | pplemental Info  |
| Line 1 2 Provi Refer                                 | o3/19/2015<br>03/19/2015<br>03/19/2015<br>oviders<br>der Type<br>ringProvider                                                                                                    | To<br>03/19/2015<br>03/19/2015               | Place<br>41<br>41<br>Name | Proc<br>A0429 (SH)<br>A0425 (SH) | Diagnosis<br>95909,7231,7245<br>95909,7231,7245<br>Tax ID | Amount<br>\$815.67<br>\$175.88<br>NPI | Days:Units 1 12 Me   | Family Plan<br>No<br>No             | EPSDT<br>Address | NDC Su     | pplemental Info  |
| Line 1 2 Provie Reference Render                     | o3/19/2015<br>03/19/2015<br>oviders<br>der Type<br>ringProvider<br>eringProvider                                                                                                    | To<br>03/19/2015<br>03/19/2015               | Place<br>41<br>41<br>Name | Proc<br>A0429 (SH)<br>A0425 (SH) | Diagnosis<br>95909,7231,7245<br>95909,7231,7245<br>Tax ID | Amount<br>\$815.67<br>\$175.88<br>NPI | Days:Units 1 12 Me   | Family Plan<br>No<br>No<br>dicaid # | EPSDT<br>Address | NDC Su     | pplemental Info  |
| Line<br>1<br>2<br>Provi<br>Refer<br>Rendu<br>Billing | o3/19/2015<br>03/19/2015<br>oviders<br>der Type<br>ringProvider<br>eringProvider<br>Provider                                                                                                    | To<br>03/19/2015<br>03/19/2015               | Place<br>41<br>41<br>Name | Proc<br>A0429 (SH)<br>A0425 (SH) | Diagnosis<br>95909,7231,7245<br>95909,7231,7245<br>Tax ID | Amount<br>\$815.67<br>\$175.88<br>NPI | Days.Units 1 1 12 Me | Family Plan<br>No<br>No<br>dicaid # | EPSDT<br>Address | NDC Su     | pplemental Info  |
| Line 1 2 Provid Refer Rende Billing Service          | o3/19/2015<br>03/19/2015<br>oviders<br>der Type<br>ringProvider<br>eringProvider<br>iProvider<br>er Facility Loca                                                                                                    | To<br>03/19/2015<br>03/19/2015               | Place<br>41<br>41<br>Name | Proc<br>A0429 (SH)<br>A0425 (SH) | Diagnosis<br>95909,7231,7245<br>95909,7231,7245<br>Tax ID | Amount<br>\$815.67<br>\$175.88<br>NPI | Days:Units 1 12 Me   | Family Plan<br>No<br>No<br>dicaid # | EPSDT            | NDC Su     | pplemental Info  |
| Line 1 2 Provid Refer Rende Billing Servic           | o3/19/2015<br>03/19/2015<br>oviders<br>der Type<br>ringProvider<br>eringProvider<br>iProvider                                                                                                    | To<br>03/19/2015<br>03/19/2015               | Place<br>41<br>41<br>Name | Proc<br>A0429 (SH)<br>A0425 (SH) | Diagnosis<br>95909,7231,7245<br>95909,7231,7245<br>Tax ID | Amount<br>\$815.67<br>\$175.88<br>NPI | Days.Units 1 12 Me   | Family Plan<br>No<br>No             | EPSDT            | NDC Su     | pplemental Info  |
| Line 1 2 Provie Refer Rende Billing Servic Atta      | oginia construction of the second of the second of the sec | To<br>03/19/2015<br>03/19/2015<br>03/19/2015 | Place<br>41<br>41<br>Name | Proc<br>A0429 (SH)<br>A0425 (SH) | Diagnosis<br>95909,7231,7245<br>95909,7231,7245<br>Tax ID | Amount<br>\$815.67<br>\$175.88<br>NPI | Days.Units 1 12 Me   | Family Plan<br>No<br>No<br>dicaid # | EPSDT            | NDC Su     | pplemental Info  |
| Line 1 2 Provid Refer Rendel Billing Servic Atta     | oli 19/2015<br>03/19/2015<br>oviders<br>der Type<br>ringProvider<br>eringProvider<br>iProvider<br>ce Facility Loca<br>achmer                                                                                                    | To<br>03/19/2015<br>03/19/2015<br>03/19/2015 | Place<br>41<br>41<br>Name | Proc<br>A0429 (SH)<br>A0425 (SH) | Diagnosis<br>95909,7231,7245<br>95909,7231,7245<br>Tax ID | Amount<br>\$815.67<br>\$175.88<br>NPI | Days.Units 1 12 Me   | Family Plan<br>No<br>No<br>dicaid # | EPSDT<br>Address | NDC Su     | pplemental Info  |
| Line 1 2 Provid Refer Rendd Billing Servic Atta      | o3/19/2015<br>03/19/2015<br>oviders<br>der Type<br>ringProvider<br>eringProvider<br>iProvider<br>ce Facility Loca<br>achmer                                                                                                    | To<br>03/19/2015<br>03/19/2015<br>03/19/2015 | Place<br>41<br>41<br>Name | Proc<br>A0429 (SH)<br>A0425 (SH) | Diagnosis<br>95909,7231,7245<br>95909,7231,7245           | Amount<br>\$815.67<br>\$175.88<br>NPI | Days.Units 1 12 Me   | Family Plan<br>No<br>No<br>dicaid # | EPSDT<br>Address | NDC Su     | pplemental Info  |
| Line 1 2 Provid Refer Rende Billing Servic Atta      | oginiaria de la composición de la composición de | To<br>03/19/2015<br>03/19/2015<br>03/19/2015 | Place<br>41<br>41<br>Name | Proc<br>A0429 (SH)<br>A0425 (SH) | Diagnosis<br>95909,7231,7245<br>95909,7231,7245           | Amount<br>\$815.67<br>\$175.88<br>NPI | Days.Units 1 12 Me   | Family Plan<br>No<br>No<br>dicaid # | EPSDT<br>Address | NDC Su     | pplemental Info  |

- 21. In the Review section, you can review the claim once again22. Click Submit.

# Creating an Institutional Claims

Select the CMS UB-04 Institutional Claim button from the member record

| 1000                |                    | Cilgiti<br>Cilgiti | itity Patienta | Matherizations    | Claims   | Messaging  | -            |
|---------------------|--------------------|--------------------|----------------|-------------------|----------|------------|--------------|
| Vewing Claims For : | •                  | •                  | 90             |                   |          | Upload EDI | Create Claim |
| Choose Claim for    |                    |                    |                |                   |          |            |              |
| Choose a Claim Type |                    |                    |                |                   |          |            |              |
| CI                  | MS 1500            |                    |                | C                 | NS U     | B-04       |              |
| Protes              | isional Claim +    |                    |                | Instr             | tutional | Claim +    |              |
|                     | Terms & Conditions | Privacy Policy     | Copyright © 20 | 15. Centene Corpo | ration   |            |              |
|                     |                    |                    |                |                   |          |            |              |

|                                              | Tour Progress                                                                                                    |                                                 |
|----------------------------------------------|----------------------------------------------------------------------------------------------------|-------------------------------------------------|
| THIS SECTION<br>General Enter Information fo | r the Admission and Condition Codes                                                                                                    |                                                 |
| Required Seld                                |                                                                                                    |                                                 |
| Patient Control #*                           | 1234                                                                                                    | 3.8                                             |
| Medical Record #                             | 1222                                                                                                    | 36                                              |
| Type Of Bill*                                | 121 •                                                                                                    | 4                                               |
| Statement Dates*                             | From 01/01/2015 To 01/30/2015                                                                                                    | 6.                                              |
| Prior Payments                               |                                                                                                    | 54                                              |
| Prior Authorization Number                   |                                                                                                    | 63.                                             |
| dmission                                     |                                                                                                    |                                                 |
|                                              |                                                                                                    |                                                 |
| Time*                                        | Date 01/01/2015 Hour 01 •                                                                                                    | 12-13                                           |
| Time*<br>Type*                               | Date         01/01/2015         Hour         01         •           1 - Emergent         •                                                                                                    | 12-13                                           |
| Time*<br>Type*<br>Source*                    | Date     01/01/2015     Hour     01       1 - Emergent     •       5 - Transfer From A Skilled Nursing Facility     •                                                                                                    | 12-13                                           |
| Time*<br>Type*<br>Source*<br>Discharge       | Date     01/01/2015     Hour     01       1 - Emergent     •       5 - Transfer From A Skilled Nursing Facility     •                                                                                                    | 12-13                                           |
| Time* Type* Source* Discharge Status*        | Date       01/01/2015       Hour       01         1 - Emergent       •         5 - Transfer From A Skilled Nursing Facility       •         03 - Discharged/transferred to a skilled nursing facility (SNF).       •                    | 12-13                                           |
| Time* Type* Source* Discharge Status* Hour   | Date       01/01/2015       Hour       01         1 - Emergent       •         5 - Transfer From A Skilled Nursing Facility       •         03 - Discharged/transferred to a skilled nursing facility (SNF).       •         14       • | 12-13<br>14<br>15<br>17.<br>16.                 |
| Time* Type* Source* Discharge Status* Hour   | Date       01/01/2015       Hour       01         1 - Emergent       •         5 - Transfer From A Skilled Nursing Facility       •         03 - Discharged/transferred to a skilled nursing facility (SNF).       •         14       • | 12-13<br>14<br>15<br>15<br>17.<br>16.<br>Next → |

- 1. In the General section, populate the admission and condition code information. The fields displayed here reflect those on a UB-04 form.
- 2. Click Next

Note: Hovering over the Claim Field Tabs to the right of the screen will help determine what field on the UB-04 form from which to obtain the information.

| Institutional Cla | aim for                    | Your Progress                 | $\rightarrow$         | $\rangle \rangle$ | $\rightarrow$ | $\rightarrow$ |    |
|-------------------|----------------------------|-------------------------------|-----------------------|-------------------|---------------|---------------|----|
| Provide           | er Details Basic in        | formation about the patient's | status and condition. |                   |               |               |    |
| Required field    |                            |                               |                       |                   |               |               |    |
| Billing Provid    | der                        |                               |                       |                   |               |               |    |
|                   | NPP                        |                               | Search                |                   |               |               | 56 |
|                   | Taxonomy                   |                               |                       |                   |               |               | 57 |
|                   | Selected Provider          |                               |                       |                   |               |               |    |
| Pay-to Provid     | der Samo Au Billing Provid | Ser                           |                       |                   |               |               |    |
| (P)*              | Taxonomy                   | IRS/Tax ID Number*            | Pay-To Name*          |                   |               |               | 2  |
| Address*          | City*                      | State*                        | Ziø*                  |                   |               |               |    |
| Attending Pr      | ovider                     |                               |                       |                   |               |               |    |
| NPI               | Taxonomy                   | First Name                    | LastNa                | me                |               | -             | 76 |
| RS/Tax ID Number  |                            |                               |                       |                   |               |               |    |
|                   |                            |                               |                       |                   |               |               |    |

## Continued:

| First Name                                                                                                    | Last Name                                                               | Orga                                               | nization Name                                     |     |
|----------------------------------------------------------------------------------------------------|-------------------------------------------------------------------------|----------------------------------------------------|---------------------------------------------------|-----|
| Operating Provid                                                                                                    | ler                                                                     |                                                    |                                                   |     |
| NPI                                                                                                    | Taxonomy                                                                | FirstName                                          | Last Name                                         | 73  |
| 000000000000000000000000000000000000000                                                                                                    | XXXXXXXXXXXXXXXXXXXXXXXXXXXXXXXXXXXXXX                                  | XXXXXXXXXXXXXXXXXXXXXXXXXXXXXXXXXXXXXXX            | 3000000000                                        |     |
| RS/Tax ID Number                                                                                                    |                                                                         |                                                    |                                                   |     |
| PLOCEBA ID INVITIDES.                                                                                                    |                                                                         |                                                    |                                                   |     |
| occoccoccoccoccoccoccoccoccoccoccoccocc                                                                                                    | (Physician) Provid                                                      | er<br>First Name                                   | Last Name                                         |     |
| Dther Operating                                                                                                    | (Physician) Provid                                                      | er<br>First Name                                   | Last Name                                         |     |
| NONCONCON<br>Other Operating<br>NPI                                                                                                    | (Physician) Provid                                                      | First Name                                         | Last Name<br>X000000000                           |     |
| NPI<br>XXXXXXXXXXXXXXXXXXXXXXXXXXXXXXXXXXXX                                                                                                    | (Physician) Provid                                                      | First Name<br>X000000000                           | Last Name<br>2000000000                           |     |
| NPI<br>SOCIODOCOCOCION<br>RS/Tax ID Number<br>SOCIODOCOCION                                                                                       | (Physician) Provid                                                      | First Name<br>XXXXXXXXXXXXXXXXXXXXXXXXXXXXXXXXXXXX | Last Name<br>XXXXXXXXXXXXXXXXXXXXXXXXXXXXXXXXXXXX |     |
| Conter Operating                                                                                                    | (Physician) Provid                                                      | First Name<br>XXXXXXXXXXXXXXXXXXXXXXXXXXXXXXXXXXXX | Last Name<br>X000000000                           |     |
| Dither Operating                                                                                                    | (Physician) Provid                                                      | First Name<br>X0000000000<br>First Name            | Last Name<br>2000000000                           | ] 7 |
| Conceptions                                                                                                    | (Physician) Provid<br>Taxenomy<br>2000000000000000000000000000000000000 | er First Name X000000000 First Name X0000000000    | Last Name<br>DOOOOOOOCC                           | 7   |
| ADDODODODOX<br>Other Operating<br>API<br>ADDODODODODOX<br>RS/Tax ID Number<br>ADDODODODODOX<br>ADDODODODODOX<br>ADDODODODODOX<br>RS/Tax ID Number | (Physician) Provid                                                      | er First Name X000000000 First Name X0000000000    | Last Name<br>XXXXXXXXXXXXXXXXXXXXXXXXXXXXXXXXXXXX |     |

- 3. In the Provider Details section, enter the billing and other provider information in the appropriate fields.
- 4. Click Next

| Non-Covered : \$0.00 | * Required field             |               | Delete                                              | Save / Update |
|----------------------|------------------------------|---------------|-----------------------------------------------------|---------------|
| + New Service Line   | Now Viewing 120              | / \$30,000.00 |                                                     |               |
| ROCEDURE / CHARGES   | Revenue Code*                | 120 Lookup    |                                                     | 42.           |
| 0 / \$30,000.00      | _                            |               |                                                     |               |
|                      | HCPCS / Rate / HIPPS<br>Code |               |                                                     | 44.           |
|                      | NDC                          |               |                                                     | Guid          |
|                      | Modifiers                    | XX Add        | Please enter the modifier and click the Add button. |               |
|                      | Service Date*                | 01/01/2015    |                                                     | 45.           |
|                      | Service Units*               | 30            |                                                     | 46.           |
|                      | Charge Amount*               | 30000         |                                                     | 47.           |
|                      | Non-Charge Amount            | XXXXX XX      |                                                     | 48.           |
|                      |                              |               | Delete                                              | Save / Updat  |

- 5. In the Service Lines section, enter the information about the services provided.
- 6. Click Save/Update, and to add a new service line
- 7. Click the **+ New Service Line** button on the left to add additional service lines. Note: You can enter up to 99 service lines. When all necessary service lines have been entered and saved
- 8. Click the **Next** button.

| ewing Claims For :                      | • • •                                                   | Upload EDI                                              |
|-----------------------------------------|---------------------------------------------------------|---------------------------------------------------------|
| Institutional Claim for                 | Your Progress                                           | $\rightarrow$ $\rightarrow$ $\rightarrow$ $\rightarrow$ |
| Additional Insurance                    | C Enter additional insurance details.                   |                                                         |
| You may sl                              | ip this section if there is no additional in            | Isurance, Next +                                        |
| Primary Insurance                       |                                                         |                                                         |
| Notice: If the Member has more than one | nimary insurance (Medicald would be the 3rd payer), the | e claim cannot be submitted through the Web.            |
| Carrier Type                            | Select.                                                 |                                                         |
| Policy Number                           |                                                         |                                                         |
| Amount Allowed                          | XXXXXXX                                                 |                                                         |
| Deductible                              | XXXXXXX                                                 |                                                         |
| Сорау                                   | XXXXXX                                                  |                                                         |
| Co-Insurance                            | XXXXXXX                                                 |                                                         |
| Amount Paid                             | XXXXXXX                                                 |                                                         |
| Denial Reasons                          | Select                                                  | Add Denied Reason                                       |
| + Back                                  |                                                         | Next +                                                  |

- 9. In the Additional Insurance section, enter any additional insurance details as needed. If there is no additional insurance, you may skip this section. 10. Click **Next**.

| nstitutional Claim for              | Your Progress                                                                   |                            |
|-------------------------------------|---------------------------------------------------------------------------------|----------------------------|
| THIS SECTION<br>Diagnosis Codes     | nter all relevant diagnosis codes.                                              |                            |
| Required field                      |                                                                                 |                            |
| ICD Version Indicator*              | ICD 9 Please note that for the claim state valid ICD-9 codes only are accepted. | ment dates entered,<br>ed. |
| Principal Diagnosis Code*           | 07999 POA Indicator Select. •                                                   | 67                         |
| Diagnosis Codes (67A-Q)             | XXXX e.g. 140! POA Indicator Select.                                            | 67.8-4                     |
|                                     | 462-ACUTE PHARYNGITIS                                                           | Remove X                   |
| Patient Reason for Visit            | XXXX e.g. 140! Add                                                              | 70                         |
| External Cause of Injury Code (ECI) | XXXX e.g. 140!                                                                  | 72.                        |
| Prospective Payment Code            |                                                                                 | 71.                        |
| Condition Codes                     | XX.e.g. Di Add                                                                  | 18-28                      |
| Occurrence Codes and Span Codes     | XX e.g. Df From MM/DD/YYYY To MM/DD/YYYY Add                                    | 31-36                      |
|                                     | 11-OCCURRANCE CODE 10/17/2014                                                   | Remove X                   |
| Value Code                          | XX Amount XX.XX Aisd                                                            | 39-41                      |
| Procedure Codes                     | XXXX e.g. 140! Procedure Date MM//DD/YYYY Add                                   | 74                         |
| + Back                              |                                                                                 | Next →                     |
|                                     |                                                                                 |                            |

- In the Diagnosis Codes section, enter all relevant diagnosis information.
   Click Next.

|                             |                              | Cligibility       | L.<br>Patients        | Autho   | <b>V</b><br>vizations | Claims   | Messaj                | i<br>ing |                   |
|-----------------------------|------------------------------|-------------------|-----------------------|---------|-----------------------|----------|-----------------------|----------|-------------------|
| ewing Claims For :          | •                            | • 60              |                       |         |                       |          | <b>n</b> Up           | load EDI | Create Claim      |
| Institutional Claim for     |                              | Your Progress     | $\boldsymbol{\Sigma}$ | Σ       | >                     | Σ        | $\boldsymbol{\Sigma}$ | >        |                   |
| Attachments                 | Add attachments to the claim | (5MB limit).      |                       |         | S                     | upported | types ar              | e .jpgt  | r, .pdf and .tiff |
| Attachments                 |                              |                   |                       |         |                       |          |                       |          |                   |
| File*                       | Attachment Type*             |                   |                       |         |                       |          |                       |          |                   |
| Choose File No file chosen  | Select Type                  | •                 |                       |         |                       | Attac    | n                     |          |                   |
| There are no attached files |                              |                   |                       |         |                       |          |                       |          |                   |
| + Back                      | ift                          | here are no attac | hments,               | click N | ext.                  |          |                       |          | Next +            |
|                             |                              |                   |                       |         |                       |          |                       |          |                   |

In the Attachments section, Choose File and Attach any relevant file to the claim.
 Click Next

- 15. Review the claim
- 16. Click Submit

| national faciality                                                                                                    |                                                                                                    |                       | Eleption ty                                                           | 10000                                                                                |                                                                                         | Clams                                                                 | Messaging .  | 40000                     |
|----------------------------------------------------------------------------------------------------|----------------------------------------------------------------------------------------------------|-----------------------|-----------------------------------------------------------------------|--------------------------------------------------------------------------------------|-----------------------------------------------------------------------------------------|-----------------------------------------------------------------------|--------------|---------------------------|
| g Claims For :                                                                                                    | •                                                                                                    |                       | • •••                                                                 |                                                                                      |                                                                                         |                                                                       | 👔 Upload EDI | Create Ci                 |
|                                                                                                    |                                                                                                    |                       |                                                                       |                                                                                      |                                                                                         |                                                                       |              |                           |
| titutional Claim for L                                                                                                    | AS I I I I I I I I I I I I I I I I I I I                                                                                                    | Your Pro              | - grave                                                               | $\sum$                                                                               | $\rightarrow$                                                                           | $\rightarrow$                                                         | $\rangle$    |                           |
| HIS SECTION:                                                                                                    | Submit and                                                                                                    | mademouser citri      | n hafana sui                                                          | million                                                                              |                                                                                         |                                                                       |              |                           |
| terrew and                                                                                                    | Oublint Pese                                                                                                    | renew your clair      | n betore su                                                           | omlang.                                                                              |                                                                                         |                                                                       |              |                           |
| Imost don<br>can go back to review you                                                                                                    | e!<br>In claim or submit now.                                                                                                    |                       |                                                                       |                                                                                      |                                                                                         |                                                                       |              | Salest.                   |
| Claim ID: 501                                                                                                    | 1645799                                                                                                    |                       |                                                                       |                                                                                      |                                                                                         |                                                                       |              |                           |
| General Info                                                                                                    |                                                                                                    |                       |                                                                       |                                                                                      |                                                                                         |                                                                       |              |                           |
| Patient Control #:                                                                                                    |                                                                                                    |                       |                                                                       |                                                                                      |                                                                                         |                                                                       |              |                           |
| Type Of Ril: 137                                                                                                    |                                                                                                    |                       |                                                                       |                                                                                      |                                                                                         |                                                                       |              |                           |
| Statement From Date: 1<br>Statement To Date:                                                                                                    |                                                                                                    |                       |                                                                       |                                                                                      |                                                                                         |                                                                       |              |                           |
| Prior Payments:<br>Prior Authorization Numbe                                                                                                    | r.                                                                                                    |                       |                                                                       |                                                                                      |                                                                                         |                                                                       |              |                           |
| Admission Date: 10/17/201<br>Admission Hear: 00                                                                                                    | 14                                                                                                    |                       |                                                                       |                                                                                      |                                                                                         |                                                                       |              |                           |
| Admission Type: 1                                                                                                    |                                                                                                    |                       |                                                                       |                                                                                      |                                                                                         |                                                                       |              |                           |
| Discharge Status:01                                                                                                    |                                                                                                    |                       |                                                                       |                                                                                      |                                                                                         |                                                                       |              |                           |
| Discharge Hour. 00                                                                                                    |                                                                                                    |                       |                                                                       |                                                                                      |                                                                                         |                                                                       |              |                           |
| Provider Det                                                                                                    | alls                                                                                                    |                       |                                                                       |                                                                                      |                                                                                         |                                                                       |              |                           |
| Provider                                                                                                    |                                                                                                    |                       |                                                                       |                                                                                      | Address                                                                                 |                                                                       |              |                           |
| Type NPI                                                                                                    | Taxonomy Name                                                                                                    | Ta                    | x ID A                                                                | ddreas (1)                                                                           | (2)                                                                                     | City                                                                  | State Zip    |                           |
|                                                                                                    |                                                                                                    |                       |                                                                       |                                                                                      |                                                                                         |                                                                       |              |                           |
|                                                                                                    |                                                                                                    |                       |                                                                       |                                                                                      |                                                                                         |                                                                       |              |                           |
|                                                                                                    |                                                                                                    |                       |                                                                       |                                                                                      |                                                                                         |                                                                       |              |                           |
|                                                                                                    |                                                                                                    |                       |                                                                       |                                                                                      |                                                                                         |                                                                       |              |                           |
|                                                                                                    |                                                                                                    |                       |                                                                       |                                                                                      |                                                                                         |                                                                       |              |                           |
|                                                                                                    |                                                                                                    |                       |                                                                       |                                                                                      |                                                                                         |                                                                       |              |                           |
| Provider Type                                                                                                    | NPI                                                                                                    | Таконоту              | First Nar                                                             | me Lo                                                                                | stNone                                                                                  | IRS/Tex ID                                                            | Num O        | rganization               |
| Provider Type<br>Attending Provider                                                                                                    | NPI<br>1256422341                                                                                                    | Таконопу              | First Nar<br>JOHN                                                     | me Lo<br>CE                                                                          | st None<br>RiEN                                                                         | IRS/Tex ID                                                            | Num O        | rgasilation               |
| Provider Type<br>Atlanding Provider<br>Rendering Provider                                                                                                    | NPI<br>1255422341                                                                                                    | Таколоту              | First Nar<br>JOHN                                                     | ne Lo<br>CE                                                                          | st Nome<br>SRIEN                                                                        | IRS/Tex ID                                                            | Num O        | rgasilation               |
| Provider Type<br>Atlanding Provider<br>Rendering Provider<br>Operating Provider                                                                                                    | NPI<br>1255422341                                                                                                    | Таконотку             | First Nar<br>JCHN                                                     | ne La<br>CE                                                                          | st Nome<br>RiEN                                                                         | IRS/Tex ID                                                            | Num O        | rganka5on                 |
| Provider Type<br>Atlanding Provider<br>Rendering Provider<br>Operating Provider<br>Other Operating Provider                                                                                                    | NPI<br>1255422341                                                                                                    | Taxonomy              | First Nar<br>JOHN                                                     | we La<br>CE                                                                          | st Name<br>RJEN                                                                         | IRS7ex ID                                                             | Num O        | rganization               |
| Provider Type<br>Atlanding Provider<br>Rendering Provider<br>Operating Provider<br>Other Operating Provider                                                                                                    | NPI<br>1255422341                                                                                                    | Таконоту              | First Nar<br>JCHN                                                     | ne La<br>Ce                                                                          | st Norre<br>RiEN                                                                        | IRS/Tex ID                                                            | Num O        | rganization               |
| Provider Type<br>Atlanding Provider<br>Rendering Provider<br>Operating Provider<br>Other Operating Provider<br>Other Provider                                                                                                    | NPI<br>1255422341                                                                                                    | Таколоту              | First Nar<br>JOHN                                                     | ne La<br>CE                                                                          | st Name<br>RJEN                                                                         | IR STax ID                                                            | Nurs O       | rganization               |
| Provider Type<br>Atlanding Provider<br>Rendering Provider<br>Operating Provider<br>Other Operating Provider<br>Other Provider<br>Service Line                                                                                                    | NPI<br>1255422341                                                                                                    | Taxonomy              | First Nar<br>JOHN                                                     | ne La<br>CE                                                                          | st Norre<br>RiEN                                                                        | IRS/Tax ID                                                            | Nure O       | rganization               |
| Provider Type<br>Atlanding Provider<br>Rendering Provider<br>Operating Provider<br>Other Operating Provider<br>Other Provider<br>Service Line<br>Line Revenue Code                                                                                                    | NPI<br>1255422341<br>7<br>S<br>HCPC \$RateMIPPS                                                                                                    | Taxonomy<br>Modifiers | First Nam<br>JOHN<br>NDC DV                                           | me La<br>CE                                                                          | st Nome<br>RUEN<br>Units Ch                                                             | IRS/Tex ID                                                            | Num O        | rgasitation<br>rge Amount |
| Provider Type<br>Attanding Provider<br>Attanding Provider<br>Operating Provider<br>Other Operating Provider<br>Other Provider<br>Service Line<br>Line Revenue Code<br>1 251                                                                                                    | NPI<br>1255422341<br>7<br>S<br>HCPC SRate HIPPS                                                                                                    | Taxonomy<br>Modifiers | First Nar<br>JOHN<br>NDC Du                                           | me La<br>CE<br>ste<br>1/17/2014                                                      | st Name<br>RIEN<br>Units CP<br>1 63                                                     | IRS/Tax ID                                                            | Num O        | rgasitation<br>rge Amount |
| Provider Type<br>Atlanding Provider<br>Atlanding Provider<br>Operating Provider<br>Other Operating Provider<br>Other Operating Provider<br>Other Devider<br>Service Line<br>Line Revenue Code<br>1 2 251                                                                                                    | NPI<br>1255422341<br>7<br>S<br>HCPC SIRate HIPP S                                                                                                    | Taxonomy<br>Modifiers | First Nar<br>JCHN<br>NDC Dr<br>10                                     | ne Lo<br>Ce<br>ste<br>1/7/2014                                                       | st Name<br>SRIEN<br>Units CP<br>1 83<br>1 \$2                                           | IRS/Tex ID<br>write amount<br>25.00                                   | Num O        | rgasilation               |
| Provider Type<br>Atlanding Provider<br>Atlanding Provider<br>Operating Provider<br>Other Operating Provider<br>Other Operating Provider<br>Other Devider<br>Service Line<br>Line Revenue Code<br>1 251<br>2 251<br>3 271                                                                                                    | NPI<br>1255422341<br>7<br>S<br>HCPC SRate HIPPS                                                                                                    | Taxonomy<br>Modifiers | First Nar<br>JOHN<br>NDC Dw<br>10<br>10                               | ne Lo<br>CE<br>ste<br>1/7/2014<br>1/7/2014                                           | st Name<br>SRIEN<br>Units CP<br>1 83<br>1 82<br>1 52                                    | IRS/Tex ID<br>stripe amount<br>25.00<br>46.00<br>88.00                | Num O        | rgasilation               |
| Provider Type<br>Atlanding Provider<br>Atlanding Provider<br>Operating Provider<br>Other Operating Provider<br>Other Operating Provider<br>Other Devider<br>Eline Revenue Code<br>1 251<br>2 251<br>3 271                                                                                                    | NPI<br>1255422341<br>S<br>HCPC SRate HIPPS<br>87081                                                                                                    | Taxonomy<br>Modifiers | First Nar<br>JOHN<br>NDC 04<br>10<br>10<br>10                         | ne Lo<br>Ce<br>ste<br>1/7/2014<br>1/7/2014<br>1/7/2014<br>1/7/2014                   | st Name<br>SRIEN<br>Units CP<br>1 53<br>1 52<br>1 51                                    | IRS/Tex ID<br>arige amount<br>25.00<br>89.03<br>22.00                 | Num O        | rganitation               |
| Provider Type<br>Atlanding Provider<br>Rendering Provider<br>Operating Provider<br>Other Operating Provider<br>Other Provider<br>SERVICE LLINE<br>Line Revenue Code<br>1 251<br>2 251<br>3 271<br>4 300<br>5 410                                                                                                    | NPI<br>1255422341<br>S<br>HCPC SRate HIPPS<br>87091<br>04640                                                                                                    | Modifiers             | First Nar<br>JOHN<br>NDC De<br>10<br>10<br>10<br>10                   | те Lo<br>ОЕ<br>и17/2014<br>и17/2014<br>и17/2014<br>и17/2014<br>и17/2014              | st Nome<br>RUEN<br>1 69<br>1 52<br>1 52<br>1 61<br>1 81                                 | RS/Tax ID<br>ange amoun<br>25.00<br>46.03<br>88.00<br>29.03           | Num O        | rge Amount                |
| Provider Type<br>Atlanding Provider<br>Rendering Provider<br>Operating Provider<br>Other Operating Provider<br>Other Operating Provider<br>Other Provider<br>Ser Code<br>1 251<br>2 251<br>2 2 51<br>2 2 51<br>2 51<br>2 51<br>2                                                                                                    | NPI<br>1255422341<br>1255422341<br>1255422341<br>87081<br>87081<br>87081<br>94640<br>96283                                                                                                    | Modifiers             | First Nar<br>JOHN<br>MDC 04<br>10<br>10<br>10<br>10<br>10<br>10       | nee La<br>CE<br>172014<br>1/172014<br>1/172014<br>1/172014<br>1/172014               | st Nome<br>RIEN<br>1 63<br>1 52<br>1 51<br>1 83<br>1 83<br>1 83<br>1 83                 | IRS/Tex ID<br>25.09<br>46.09<br>28.09<br>21.09<br>91.09<br>48.03      | Nurs O       | rganization               |
| Provider Type<br>Atlanding Provider<br>Atlanding Provider<br>Operating Provider<br>Other Operating Provider<br>Other Operating Provider<br>Other Provider<br>Exer E E Code<br>1 251<br>2 251<br>2 2512 | NPI<br>1255422341<br>1255422341<br>12555422341<br>12555422341<br>125555422341<br>125555422341<br>1255555555555555555555555555555555555                                                                                                    | Modifiers             | First Nar<br>JOHN<br>MDC 04<br>10<br>10<br>10<br>10<br>10<br>10<br>10 | nee La<br>CE<br>117/2014<br>117/2014<br>117/2014<br>117/2014                         | st Nome<br>RIEN<br>1 63<br>1 52<br>1 51<br>1 53<br>1 51<br>1 53<br>1 51                 | RS-Tax ID<br>arge amoun<br>25.09<br>46.09<br>28.09<br>91.09<br>48.09  | Nurs O       | rgonitation               |
| Provider Type<br>Atlanding Provider<br>Atlanding Provider<br>Operating Provider<br>Other Operating Provider<br>Other Operating Provider<br>Other Provider<br>Exer ELINE<br>Exer 251<br>2 251<br>2 2512 | NPI<br>1255422341<br>1255422341<br>S<br>HCPC SiRate HIPPS<br>87081<br>94640<br>90233                                                                                                    | Modifiers             | First Nar<br>JOHN<br>NDC DR<br>10<br>10<br>10<br>10<br>10             | nee La<br>GE<br>N17/2014<br>N17/2014<br>N17/2014<br>N17/2014<br>N17/2014<br>N17/2014 | st Nome<br>RUEN<br>1 63<br>1 52<br>1 51<br>1 53<br>1 51<br>1 53<br>1 51<br>1 53<br>1 51 | RS-Tax ID<br>astge amoun<br>25.09<br>46.03<br>28.09<br>91.03<br>48.03 | Nure O       | rgonitation               |
| Provider Type<br>Atlanding Provider<br>Atlanding Provider<br>Operating Provider<br>Other Operating Provider<br>Other Operating Provider<br>Other Provider<br>Exercise Code<br>1 251<br>2 251<br>2 251<br>2 251<br>3 271<br>4 300<br>5 410<br>5 410<br>6 450<br>Exercise Code<br>5 5 410<br>6 5 5 5 5 5 5 5 5 5 5 5 5 5 5 5 5 5 5 5                                                                                                    | NPI<br>1255422341<br>1255422341<br>S<br>HCPC SRate HIPPS<br>87081<br>94840<br>90283                                                                                                    | Modifiers             | First Nar<br>JOHN<br>NDC DA<br>10<br>10<br>10<br>10<br>10<br>10       | ne La<br>GE<br>1/17/2014<br>1/17/2014<br>1/17/2014<br>1/17/2014<br>1/17/2014         | st Nome<br>RUEN<br>1 63<br>1 52<br>1 51<br>1 53<br>1 51<br>1 53<br>1 51                 | RS-Tax ID<br>at pe amoun<br>25.09<br>46.03<br>29.09<br>91.03<br>48.09 | Nure O       | rgonitation               |
| Provider Type<br>Atlanding Provider<br>Atlanding Provider<br>Operating Provider<br>Other Operating Provider<br>Other Operating Provider<br>Other Provider<br>Service Line<br>Eure Revenue Code<br>1 251<br>2 251<br>3 271<br>4 306<br>5 410<br>6 450<br>Primary Insul                                                                                                    | NPI<br>1255422341<br>1255422341<br>125542234<br>125542234<br>12554223<br>12554223<br>12554223<br>1255422<br>1255422<br>1255422<br>1255422<br>125542<br>125542<br>1255542<br>125542<br>125542<br>1 | Modifiers             | First Nam<br>JOHN<br>10<br>10<br>10<br>10<br>10<br>10                 | ne La<br>GE<br>17/2014<br>1/17/2014<br>1/17/2014<br>1/17/2014<br>1/17/2014           | st Nome<br>RUEN<br>1 83<br>1 82<br>1 83<br>1 83<br>1 83<br>1 83<br>1 83<br>1 83<br>1 83 | RS-Tax ID<br>at pe amoun<br>25:09<br>48:09<br>29:09<br>91:08<br>48:09 | Nure O       | rganitation               |
| Provider Type<br>Atlanding Provider<br>Atlanding Provider<br>Operating Provider<br>Other Operating Provider<br>Other Operating Provider<br>Other Provider<br>Service Line<br>Line Revenue Code<br>1 251<br>2 251<br>3 271<br>4 306<br>5 410<br>6 450<br>Primary Insul<br>• COB Carlier Type:<br>• COB Anourt Allevee<br>• COB Anourt Allevee<br>• COB Convertation                                                                                                    | NPI<br>1255422341<br>1255422341<br>1255422341<br>1255422341<br>1255422341<br>1255422341<br>1255422341<br>1255422341<br>1255422341<br>1255422341<br>1255422341<br>1255422341<br>1255422341<br>1255422341<br>1255422341                                                                                                    | Modifiers             | First Nar<br>JOHN<br>10<br>10<br>10<br>10<br>10                       | ne La<br>GE<br>11/17/2014<br>11/17/2014<br>11/17/2014<br>11/17/2014<br>11/17/2014    | st Nome<br>RUEN<br>1 83<br>1 82<br>1 83<br>1 83<br>1 83<br>1 83<br>1 83<br>1 83         | RS-Tax ID<br>at pe amoun<br>25:09<br>48:09<br>29:09<br>91:03<br>48:09 | Nure O       | rganitation               |